# **Traitement postale**

Lors de la création d'une proposition commerciale ou d'une créance, il est possible de définir que celle-ci sera traitée via envoi postal.

A En cas de traitement postal, aucun SMS ni mail ne sera envoyé. De même, il n'y aura pas de relance réalisée.

# Automatisation

Il est possible d'automatiser le traitement postal en envoyant sa proposition ou créance à une adresse mail spécifique.

Le gérant de la structure aura la possibilité de définir cette adresse mail dans la partie configuration

(https://parcoursclient.plugnsign.com/#/settings/configuration) au niveau de la partie "Service Compta".

Service Compta

Adresse mail du service comptable

@

Si non défini l'adresse mail de la partie facturation sera utilisée. Cela permettra de vous notifier sur les anomalies de prélèvements.

# Process

### Manuel

Lors de l'import du document, vous pourrez sélectionner que le traitement s'effectue via courrier en activant l'option '**Proposition transmise par courrier postal**'.

#### Bouvelle Proposition

STATUT : En attente d'envoi

|                                           | PROPOSITION COMMERCIALE | CLIENT UTILISATEUR                    |           |
|-------------------------------------------|-------------------------|---------------------------------------|-----------|
| Num Proposition<br>DE18080082             | 10                      | Traitement<br>Proposition commerciale | · #       |
| Montant de l'acompte<br>155               | €                       | Montant total<br>155                  | €         |
| Proposition transmise par courrier postal |                         | Attestation TVA                       |           |
| Date de création : 🗐 09/01/2025           |                         |                                       |           |
|                                           |                         |                                       |           |
|                                           |                         | ANNULER                               | UVEGARDER |

Il sera alors nécessaire de saisir l'adresse postal de votre client

| Nouvelle Proposition        |                         |                      |                                             |           |     |
|-----------------------------|-------------------------|----------------------|---------------------------------------------|-----------|-----|
| STATUT : En attente d'envoi |                         |                      |                                             |           |     |
|                             | PROPOSITION COMMERCIALE | CLIENT               | UTILISATEUR                                 |           |     |
| Client<br>Marc Richard      | ŝ                       | Num Client<br>001215 |                                             | ID        | Z   |
| Email<br>marc@plugnsign.com | @                       | +33                  | Y Téléphone                                 |           |     |
| Adresse du client           |                         | Adresse suite        |                                             |           |     |
| Pays                        | •                       | Dernière adres       | se connue : 30 Avenue Montaigne 75008 Paris | \$        |     |
| Agence                      |                         |                      |                                             |           |     |
|                             |                         |                      |                                             |           |     |
|                             |                         |                      | ANNUL                                       | ER SAUVEG | ARD |

Le système regardera dans la base la dernière adresse que vous avez utilisée pour vous la proposer. Vous pourrez l'appliquer en cliquant sur le pictogramme.

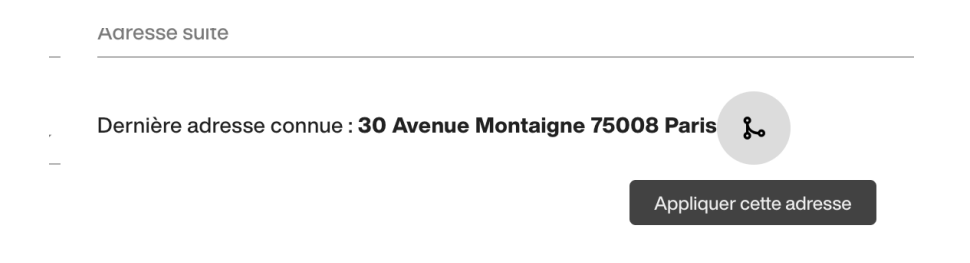

### Automatique

×

Lors de l'envoi à l'adresse mail spécifique, la proposition ou la créance sera mise en **attente d'envoi**.

Il sera nécessaire de l'éditer pour saisir l'adresse postale afin de déclencher l'envoi postal.

Une section dans le menu "**En Attente**" permet de filtrer automatiquement les propositions/créances.

| CT CYPRESS TEST > |                |  | e  | Propositions  |                    |                  |                        |         |        |             |                  |                  |                    |     |   |         |   |
|-------------------|----------------|--|----|---------------|--------------------|------------------|------------------------|---------|--------|-------------|------------------|------------------|--------------------|-----|---|---------|---|
| s                 | DASHBOARD      |  | 50 | riopositions  |                    |                  |                        |         |        |             |                  | ~                |                    |     | 0 |         |   |
| 8                 | SUPER DASHBOAR |  | Ű  | )             |                    |                  |                        |         |        |             |                  | G                |                    |     |   | ΥG      | • |
| ₽                 | PROPOSITIONS   |  | id | Num<br>Client | Num<br>Proposition | Montant<br>total | Date de<br>création ↓≣ | Client  | Mobile | Utilisateur | Traitement       |                  | Statut             |     |   | Actions |   |
| Æ                 | LISTE          |  | 99 | 001215        | DE18080082         | 1556             | 07/01/2025 à           | Marc    |        | Cuprose TE  | Proposition      |                  | En attente d'anvoi |     |   | Ø       |   |
| :=                | EN ATTENTE     |  |    | 001213        | DEIGOGGODE         | 1556             | 10:57                  | Richard |        | Oypress IL  | commerciale      |                  |                    | L.; |   | 0       |   |
| ≡+                | NOUVELLE       |  |    |               |                    |                  |                        |         |        |             | Éléments par par | <sup>90</sup> 10 | ▼ 1-1 de 1         |     |   |         |   |

## Suivi

Les propositions ou créances qui sont en envoi postal afficheront un pictogramme spécifique sous forme d'enveloppe.

| 🗐 Pro | positions     |                    |                  |                        |                 |        |             |                         |         |   |          | _ <del>ب</del> ې |
|-------|---------------|--------------------|------------------|------------------------|-----------------|--------|-------------|-------------------------|---------|---|----------|------------------|
| 0     |               |                    |                  |                        |                 |        |             |                         | C       | Q | <u>ک</u> | G                |
| id    | Num<br>Client | Num<br>Proposition | Montant<br>total | Date de<br>création ↓≣ | Client          | Mobile | Utilisateur | Traitement              | Statut  |   | Ac       | tions            |
| 88    | 001215        | DE18080082         | 155€             | 07/01/2025 à<br>10:57  | Marc<br>Richard |        | Cypress TE  | Proposition commerciale | Terminé | Σ |          | I                |

Dans la partie Notification vous pourrez trouver la date où le courrier a été transmis.

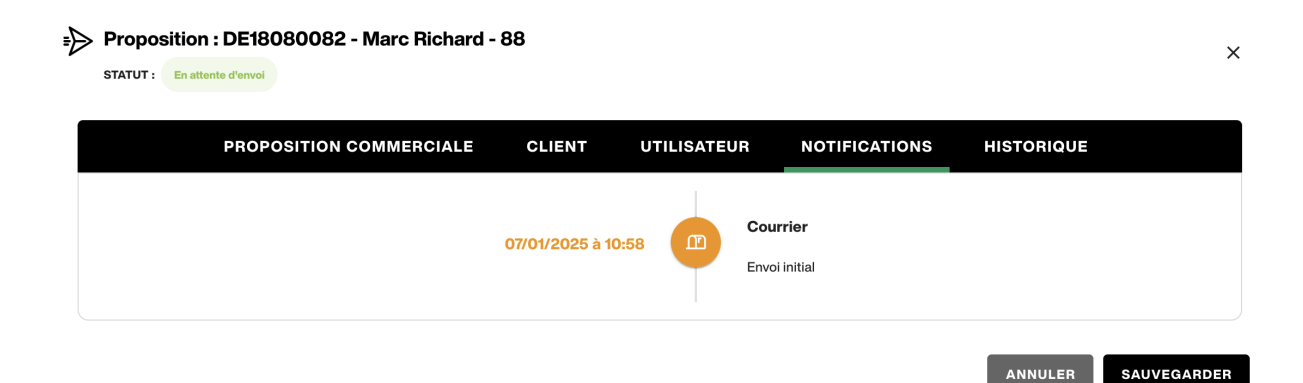

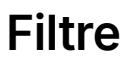

Le moteur de recherche intègre la recherche des propositions envoyées via courrier postal. Si vous activez l'option alors seul les éléments dans ce cas ressortiront.

| Propos       | itions       |                    |                      |                     |                      |         |        |             |            |            |        |   |         |          |   |
|--------------|--------------|--------------------|----------------------|---------------------|----------------------|---------|--------|-------------|------------|------------|--------|---|---------|----------|---|
| Date de débu | t du contrat | 🛱 Dat              | te de fin du contrat | Ē                   | Statut<br>En attente | d'envoi | ÷      | Traitement  | Ť          | Mode de pa | iement | • | M       |          |   |
| 💄 Utilisateu | r            | *                  |                      |                     |                      |         |        |             |            |            |        |   |         |          |   |
| 0            |              |                    |                      |                     |                      |         |        |             |            |            | G      |   | С       | L T.     | C |
| id           | Num Client   | Num<br>Proposition | Montant<br>total     | Date de<br>création | ↓Ē Clie              | ənt     | Mobile | Utilisateur | Traitement |            | Statut |   | Actions |          |   |
|              |              |                    |                      | 07/01/2025 8        | ·                    |         |        |             |            |            |        | - | ~       | <u>^</u> |   |